# 18. 철근태그-잡태그

### 18.1.1 잡태그 작도 - 일반태그

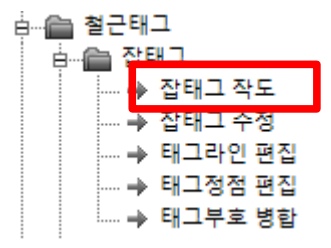

[실행방법]

서브메뉴에서 [태그작도 xx]를 선택합니다.

1. 태그작도 1P 2. 태그작도 2P 3, 태그작도 3P [철근태그]

태그작도 1P: 1점으로 단독태그를 작도합니다.

태그작도 2P: 2점으로 지시선이 포함된 태그를 작도합니다.

태그작도 3P: 3점으로 지시선이 포함된 태그를 작도합니다.

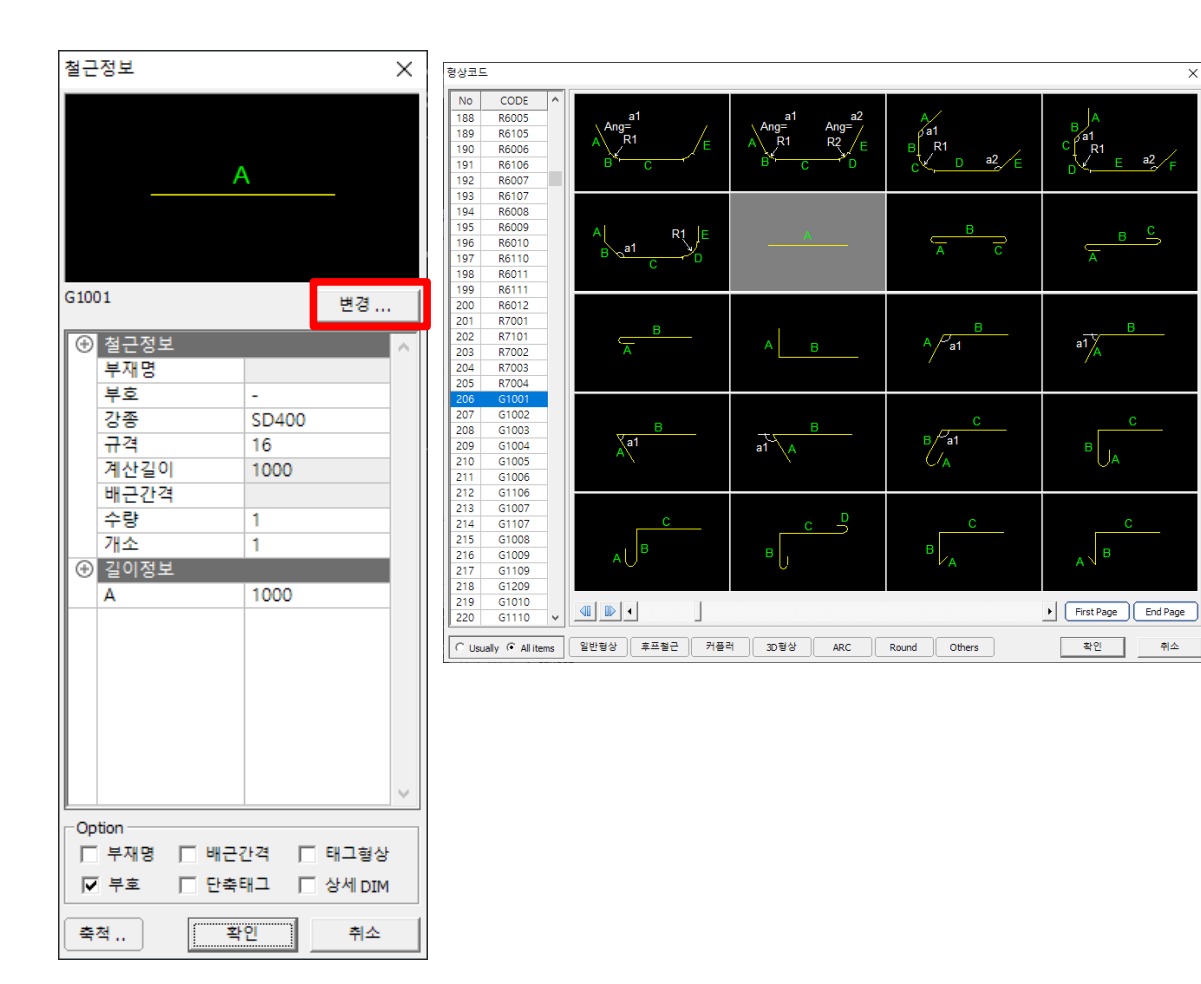

C R1

a1 🖌

a2

## 18.1.2 잡태그 작도 – 멀티태그

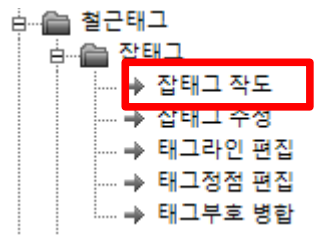

#### [실행방법]

서브메뉴에서 [멀티태그 1P]를 선택합니다.

| [철근태그] | 1. 태그작도 1P | 2. 태그작도 2P | 3. 태그작도 3P | 4. 멀티태그 1P |
|--------|------------|------------|------------|------------|

#### [화면구성]

| 철근정보                    |                                                                                                    | ×                                                         |
|-------------------------|----------------------------------------------------------------------------------------------------|-----------------------------------------------------------|
| _                       | A                                                                                                    |                                                           |
| G1001                   |                                                                                                    | 변경                                                        |
| No 부호<br>1 -            | ④ 철근정보           부재명           강종           규격           배근간격           수량           개소           ⑨           개설정보           부호           요소개수           계산길이           A           MIRROR | SD400<br>16<br>1<br>1<br>1<br>-<br>1<br>1000<br>1000<br>0 |
| Add 🗱 Delete            |                                                                                                    |                                                           |
| Option<br>□ 부재명<br>☑ 부호 | □ 배근간격<br>□ 단축태그                                                                                                    | ☐ 태그형상<br>☐ 상세 DIM                                        |
| 축척                      | 확인                                                                                                    | 취소                                                        |

[ Add ] 버튼으로 철근을 여러개 추가 할 수 있습니다.

[ Delete ] 버튼으로 철근을 제거할 수 있습니다.

수량 : 전체수량을 설정합니다. 개소 : 전체수량에 2배, 3배 할 수 있습니다. 요소개수 : 개별철근의 개수를 설정합니다.

## 18.1.3 잡태그 작도 – 축척설정

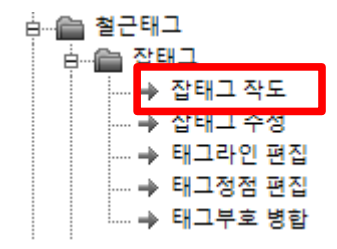

태그작성 스케일을 설정합니다.

#### [실행방법]

서브메뉴에서 [축척설정]을 선택합니다.

| [철근태그] 1. 태그작도 1P 2. 태그작도 2P | 3. 태그작도 3P 4. 멀티태그 1P 5. 축척설정 (100) |
|------------------------------|-------------------------------------|
| 축척 & 문자높이 X                  |                                     |
| 축척: A3 (1/100) ▼ 문자높이: 200 ▼ |                                     |
| 기본값 변경 확인 취소                 |                                     |

축척 또는 문자높이를 변경해서 태그크기를 조정할 수 있습니다.

설정된 축척값은 시스템값으로 유지되므로 다른태그를 수정할때도 그값이 적용됩니다.

축척값은 [시스템설정]에서 확인할 수 있습니다.

| ⊢배근도 설 | 1정          |        |
|--------|-------------|--------|
|        | 기본 타이틀 :    | A3 🔻   |
|        | 태그 도면축척 :   | 100 💌  |
| E      | 태그 문자폭 비율 : | 0.75 💌 |
| EH.    | 그형상 크기비율 :  | 0.45 💌 |
| EH.    | 그형상 문자비율 :  | 0.40 💌 |
| EHC    | 그 직경별 레이어 : | Off 💌  |
|        | 해치 투명도 :    | 65 💌   |
|        | 배근도 축척 :    | 설정     |

### 18.2.1 잡태그 수정

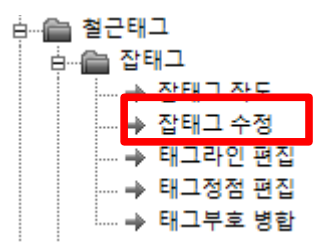

작성된 태그를 수정합니다.

[실행방법]

[화면구성]

철근정보

G1001

旦古 부호 강종 규격 계산길이 배근간격 수량

길이정보

Option

▼ 부호

[더블클릭]

태그작도 메뉴와 동일합니다.

변경...

SD400 16 1000

1000

□ 부재명 □ 배근간격 □ 태그형상
☑ 부호 □ 단축태그 □ 상세 DIM

축척.. 확인 취소

서브메뉴에서 1번 또는 2번을 선택합니다.

|        |            |            | 1           |
|--------|------------|------------|-------------|
| 잡태그 수정 | 1. 태그그룹 제외 | 2, 태그그룹 포함 | 3, 일반=>멀티태그 |
|        |            |            |             |

이경우 태그그룹의 속성은 없어지고 일반태그 또는 멀티태그로 변경됩니다.

일반태그로 일괄 수정되므로

작성된 태그를 선택해서 더블클릭했을 경우도 [잡태그 수정]이 실행됩니다.

이때 태그가 태그그룹일 경우는 개별 태그그룹 수정창이 실행됩니다.

멀티태그 추가기능은 없습니다.

태그그룹 제외 : 태그그룹을 제외해서 수정창을 실행합니다.

태그그룹 포함 : 태그그룹을 포합해서 모든 태그를 수정합니다.

## 18.2.2 잡태그 수정 - 일반=>멀티태그

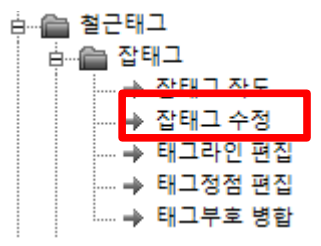

작성된 일반태그를 멀티태그로 변환합니다.

[실행방법]

| 서브메뉴에서 [일반=>멀티태그]을 선택합니다 |            |            |             |  |  |  |
|--------------------------|------------|------------|-------------|--|--|--|
|                          |            |            | •           |  |  |  |
| 잡태그 수정                   | 1. 태그그룹 제외 | 2. 태그그룹 포함 | 3. 일반=>멀티태그 |  |  |  |
|                          |            |            |             |  |  |  |

멀티태그로 변경하면 개별 철근을 추가할 수 있습니다.

한개의 일반태그에 철근을 추가할때 사용합니다.

| A                                                                                                    | A                                                                                                    |                                                                     |
|----------------------------------------------------------------------------------------------------|----------------------------------------------------------------------------------------------------|---------------------------------------------------------------------|
| G1001 변경                                                                                                    | G1001                                                                                                    | 변경                                                                  |
| • 철근정보          부재명         부호         강종       SD400         규격       16         계산길이       1000         배근간격       -         수량       1         개소       1           길이정보         A       1000           이정보         A       1000               ·       길이정보         A       1000         ·       ·         ·       ·         ·       ·         ·       ·         ·       ·         ·       ·         ·       ·         ·       ·         ·       ·         ·       ·         ·       ·         ·       ·         ·       ·         ·       ·         ·       ·         ·       ·         ·       ·         ·       ·         ·       ·         ·       ·         ·       ·         ·       · </td <td>No       부호         1       -         1       -         2       중         규격       배근간격         수량       개소         1       -         1       -         2       중         규격       배근간격         수량       개소         1       -         1       -         1       -         1       -         1       -         1       -         1       -         1       -         1       -         1       -         1       -         1       -         1       -         1       -         1       -         1       -         1       -         1       -         1       -         1       -         1       -         1       -         1       -         1       -         1       -         1       -         1       -</td> <td>SD400<br/>16<br/>1<br/>1<br/>1<br/>1<br/>1<br/>1<br/>1000<br/>1000<br/>0<br/>0</td> | No       부호         1       -         1       -         2       중         규격       배근간격         수량       개소         1       -         1       -         2       중         규격       배근간격         수량       개소         1       -         1       -         1       -         1       -         1       -         1       -         1       -         1       -         1       -         1       -         1       -         1       -         1       -         1       -         1       -         1       -         1       -         1       -         1       -         1       -         1       -         1       -         1       -         1       -         1       -         1       -         1       - | SD400<br>16<br>1<br>1<br>1<br>1<br>1<br>1<br>1000<br>1000<br>0<br>0 |

### 18.3 태그라인/태그정점 편집

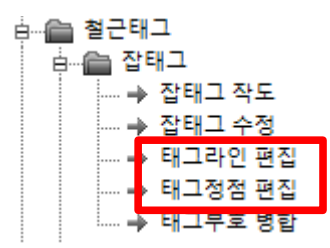

보배근도 태그의 태그라인과 태그정점을 수정합니다.

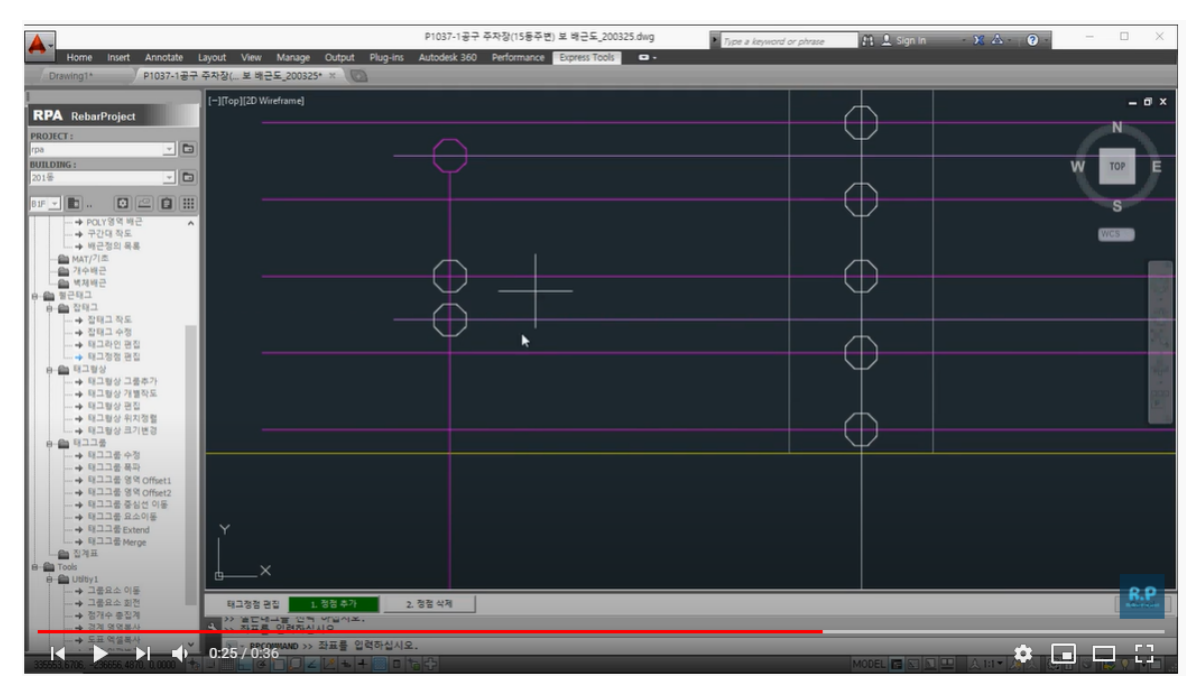

유튜뷰 동영상 참조 <u>https://youtu.be/0KC\_HZ2CN1E</u>

### 18.4 태그부호 병합

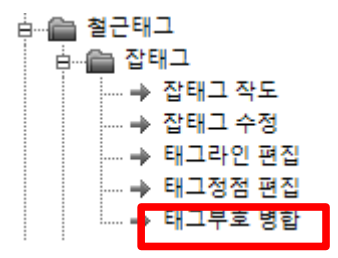

일반태그 2개 이상을 1개의 태그로 통합합니다.

단, 일반태그의 형상이 동일해야 하며 멀티태그일 경우도 실행되지 않습니다.

# 18.5 태그 형상코드

| 형상코드  | 1                |               |             |                                        | ×                       |
|-------|------------------|---------------|-------------|----------------------------------------|-------------------------|
| No    | CODE ^           |               |             |                                        |                         |
| 188   | R6005            | al            | a1 a2       | A                                      | A                       |
| 189   | R6105            | Ang-          | Arig- Arig- | pa1                                    | _ ba1                   |
| 190   | R6006            | A VIII VE     | A KI RZ E   | B R1                                   |                         |
| 191   | R6106            | BC            | BCD         | C D aZ E                               |                         |
| 192   | R6007            |               |             |                                        |                         |
| 193   | R6107            |               |             |                                        |                         |
| 194   | R6008            |               |             |                                        |                         |
| 195   | R6009            |               |             | В                                      | D C                     |
| 196   | R6010            | a1            |             |                                        |                         |
| 197   | R6110            | B C D         |             | ~~~~~~~~~~~~~~~~~~~~~~~~~~~~~~~~~~~~~~ | Ā                       |
| 198   | R6011            |               |             |                                        |                         |
| 199   | R6111            |               |             |                                        |                         |
| 200   | R6012            |               |             |                                        |                         |
| 201   | R7001            |               |             | в                                      | в                       |
| 202   | R7101            |               | A 5         | A Pol                                  | a1 /                    |
| 203   | R7002            | A             |             |                                        | A A                     |
| 204   | R7003            |               |             |                                        |                         |
| 205   | R7004            |               |             |                                        |                         |
| 206   | G1001            |               |             |                                        |                         |
| 207   | G1002            |               |             | С                                      | С                       |
| 208   | G1003            |               |             |                                        |                         |
| 209   | G1004            | A             | a1 A        | B al                                   | В                       |
| 210   | G1005            |               |             | C/A                                    | U A                     |
| 211   | G1006            |               |             |                                        |                         |
| 212   | G1106            |               |             |                                        |                         |
| 213   | G1007            |               | D           |                                        |                         |
| 214   | G1107            | С             | <u> </u>    | С                                      | С                       |
| 215   | G1008            | . в           |             | в                                      |                         |
| 216   | G1009            | A             | B           | A                                      | AVB                     |
| 217   | G1109            |               |             |                                        |                         |
| 218   | G1209            |               |             |                                        |                         |
| 219   | G1010            |               |             |                                        | Eirst Page     End Page |
| 220   | G1110 V          |               |             |                                        |                         |
| C Usu | ally 🔎 All items | 일반형상 후프철근 커플리 | 버 3D형상 ARC  | Round Others                           | 확인 취소                   |
|       |                  |               |             |                                        |                         |

| 일반형상                 | 후프철근           | 커플러            | 3D형상           | ARC        | Round        | Others          |
|----------------------|----------------|----------------|----------------|------------|--------------|-----------------|
|                      |                |                |                |            |              |                 |
| TYPE 🗙               | TYPE 🗙         | TYPE 🗙         | TYPE 🗙         | TYPE 🗙     | түре 🗙       | TYPE 🗙          |
| <sup>0</sup> Other   | <sup>7</sup> O | $^{\circ}$     | <sup>2</sup> — | ² <b>—</b> | $^{7}$       | <sup>3</sup> 특형 |
| °U                   | ۴₽             | ° 🦳            | <sup>1</sup> Л |            | °ט           | ² WW            |
| °                    | <sup>5</sup> Q |                | 달기             | 닫기         | ⁵ບ           |                 |
|                      | 4              |                |                |            | ⁴ ∩          | 닫기              |
| <sup>6</sup> 🖵       |                | °۲             |                |            | <b>ک</b> ہ ≀ |                 |
| ₅ப                   | ²4             | ₅∟             |                |            | ² 🦳          |                 |
| ⁴┌─∟                 |                | 4              |                |            |              |                 |
| <sup>3</sup> – – – – | [ 닫기 ]         | <sup>3</sup>   |                |            | 닫기           |                 |
| 2 <b>— 1</b>         |                | <sup>2</sup> 🖵 |                |            |              |                 |
| 1                    |                | 1              |                |            |              |                 |
| [[ 달기]]              |                | [달기]           |                |            |              |                 |

Dra ng1.dwg Þ 7 ? . 0 00 X & CODE A1001 A1006 A R1 Î R1 в 체근의 부지명 부호 강종 규격 계산경 비근 가수량 개소 G2011 G2013 G3001 G3106 G3108 G4104 G4043 A Pat G404 <sup>B</sup>a1 26 27 28 29 30 31 32 33 First Page End R.P aly C Alitems 일반형상 후프월근 커플러 30형상 ARC 확인 ( U 취소 ▶ ▶| ■) 0:29 / 0:43 \* 🖬 🗖 K

18.6 태그 형상코드-사용자 리스트 추가

유튜뷰 동영상 참조 <u>https://youtu.be/y0wrPqKDZBo</u>